# DYMO®

# LabelManager® 360D

# Uživatelský manuál

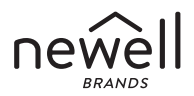

#### Copyright

© 2019 Sanford, L.P. Všechna práva vyhrazena. 8/12/19

Žádná část tohoto dokumentu ani software nesmí být reprodukovány nebo přenášeny v žádné formě nebo žádným způsobem a ani nesmí být překládány do jiného jazyka bez předchozího písemného souhlasu společnosti Sanford, L.P.

#### Ochranné známky

DYMO a LabelManager jsou registrované známky v USA a ostatních zemích. Všechny další ochranné známky jsou majetkem příslušných vlastníků.

## **Obsah**

| Úvodní slovo k novému štítkovači     | 6  |
|--------------------------------------|----|
| Registrování výrobku                 | 6  |
| Začínáme                             | 6  |
| Připojení zdroje                     | 6  |
| Vložení dobíjecího bateriového bloku | 7  |
| Dobití bateriového bloku             | 7  |
| Vložení kazety s páskou              | 8  |
| První použití štítkovače             | 9  |
| Seznámení se štítkovačem             | 10 |
| Zapnutí a vypnutí štítkovače         |    |
| Displej LCD                          |    |
| Formát                               |    |
| Vkládání                             |    |
| Nastavení                            |    |
| Režim velkých písmen                 |    |
| Vymazání posledního znaku            |    |
| Vymazání                             |    |
| Navigační tlačítka                   |    |
| Zrušení                              |    |
| Formátování štítku                   | 13 |
| Тур písma                            | 15 |
| Velikost písma                       | 15 |
| Styly písma                          | 16 |
| Přidávání rámečků a stylů podtržení  |    |
| Použití zrcadlového textu            |    |

| Zarovnání textu                                        | 17 |
|--------------------------------------------------------|----|
| Vytváření štítků fixní délky                           | 18 |
| Vytváření dvouřádkových štítků                         |    |
| Používání klipartů, svmbolů a speciálních znaků        | 20 |
| Přidávání klipartu                                     | 20 |
| Vkládání symbolů                                       | 21 |
| Použití tlačítek se symboly                            | 21 |
| Vkládání mezinárodních znaků                           | 22 |
| Možnosti tisku                                         | 23 |
| Zobrazení náhledu na štítek                            | 23 |
| Tisk vícenásobných štítků                              | 23 |
| Používání paměťi štítkovače                            | 23 |
| Ukládání štítku do paměti                              | 24 |
| Otvírání uložených štítků                              | 24 |
| Vkládání uloženého textu                               | 24 |
| Péče o štítkovač                                       | 26 |
| Odstraňování problémů                                  | 27 |
| Bezpečnostní upozornění týkající se dobíjecích baterií | 28 |
| Ekologické informace                                   | 30 |

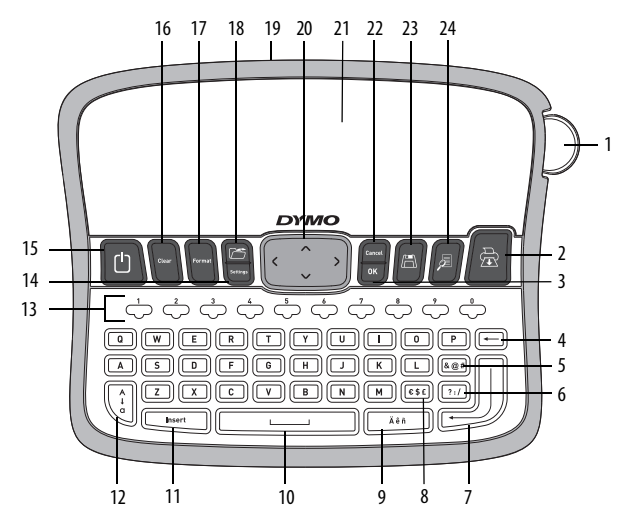

Obrázek 1 Elektronický štítkovač DYMO® LabelManager 360D

| 1 | Tlačítko řezačky          | 9  | Písmeno s diakritickým<br>znaménkem | 17 | Formát         |
|---|---------------------------|----|-------------------------------------|----|----------------|
| 2 | Tisk                      | 10 | Mezerník                            | 18 | Otevřít        |
| 3 | ОК                        | 11 | Vložit                              | 19 | Síťový adaptér |
| 4 | Vymazání posledního znaku | 12 | Velká písmena                       | 20 | Navigace       |
| 5 | Symboly – interpunkce     | 13 | Číselná tlačítka                    | 21 | Displej LCD    |
| 6 | Symboly – obecné          | 14 | Nastavení                           | 22 | Zrušit         |
| 7 | Nový řádek                | 15 | Zap./vyp.                           | 23 | Uložit         |
| 8 | Symboly – měna            | 16 | Vymazat                             | 24 | Náhled         |

# Úvodní slovo k novému štítkovači

S elektronickým štítkovačem DYMO<sup>®</sup> LabelManager 360D můžete vytvářet širokou škálu vysoce kvalitních samolepicích štítků. Štítky lze tisknout v mnoha různých druzích písma, formátech a stylech. Štítkovač používá DYMO kazety s páskou D1 o šířce 6 mm (1/4"), 9 mm (3/8"), 12 mm (1/2") nebo 19 mm (3/4"). Tyto kazety jsou k dostání v širokém sortimentu barev.

Navštivte stránky **www.dymo.com**, kde najdete informace, jak si pořídíte štítky a příslušenství ke štítkovači.

#### Registrování výrobku

Navštivte stránky www.dymo.com/register a zaregistrujte štítkovač online.

## Začínáme

V této kapitole naleznete pokyny k tisku prvního štítku.

#### Připojení zdroje

Stolní štítkovač je napájen dobíjecím lithium-iontovým bateriovým blokem. Pro úsporu energie se štítkovač automaticky vypne po dvou minutách nečinnosti.

#### Vložení dobíjecího bateriového bloku

Dobíjecí bateriový blok dodávaný se štítkovačem je částečně nabitý. Před prvním použitím štítkovače není nutné bateriový blok dobíjet.

#### Vložení bateriového bloku

- 1 Vysuňte kryt přihrádky pro bateriový blok. Viz Obrázek 2.
- 2 Vložte bateriový blok.
- 3 Vraťte kryt zpět na místo.

**UPOZORNĚNÍ** Pokud nemáte v úmyslu štítkovač používat delší dobu, vyjměte bateriový blok.

Přečtěte si bezpečnostní opatření, týkající se manipulace s Li-ion bateriemi (viz str. "Bezpečnostní upozornění týkající se dobíjecích baterií" na straně 28).

#### Dobití bateriového bloku

Síťový adaptér pro dobíjení bateriového bloku je dodáván spolu se štítkovačem.

**UPOZORNĚNÍ** Síťový adaptér se používá pouze pro dobíjení bateriového bloku; nelze používat k nabíjení štítkovače.

Použijte pouze napájecí adaptér uvedený v této uživatelské příručce: Model adaptéru DSA-6PFG-12 Fc 120050 (poznámka: "c" může být EU, UP, UK, US, UJ, JP, CH, IN, AU, KA, KR, AN, AR, BZ, SA, AF nebo CA) od společnosti Dee Van Enterprise Co., Ltd.

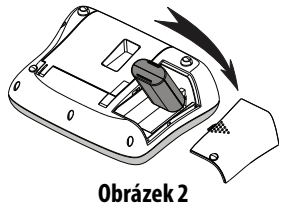

#### Dobití bateriového bloku

- 1 Síťový adaptér zapojte do konektoru napájení na horní straně štítkovače.
- 2 Druhý konec síťového adaptéru připojte do síťové zásuvky.

## Vložení kazety s páskou

Štítkovač se dodává s jednou kazetou. Navštivte webové stránky www.dymo.com pro více informací o nakupování dalších kazet.

Nůž řezačky je mimořádně ostrý. Při výmeně kazety se štítky udržujte prsty a ostatní části těla v dostatečné vzdálenosti od nože řezačky a nemačkejte tlačítko řezačky.

#### Vložení kazety s páskou

- 1 Otevřete přihrádku pro kazetu. Viz Obrázek 3.
- 2 Před prvním použitím štítkovače odstraňte ochrannou papírovou pásku z výstupního otvoru pro štítky. Viz Obrázek 4.
- 3 Vložte kazetu s páskou směřující nahoru a umístěte ji mezi vodítky.

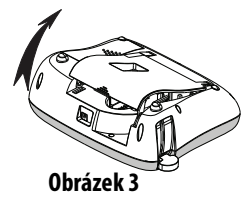

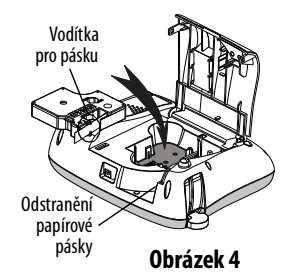

- Pevně zatlačte, dokud kazeta nezaskočí 4 na místo slyšitelným cvaknutím. Viz Obrázek 5.
- Zavřete kryt kazety. 5

## První použití štítkovače

Při prvním zapnutí přístroje se zobrazí výzva k výběru jazyka, jednotek míry a šířky štítku. Tato konfigurace zůstane zachována dokud ji nezměníte.

Tuto konfiguraci můžete změnit pomocí tlačítka

#### Konfigurace štítkovače

- Stiskněte ∥ ↺ ∬, aby se štítkovač zapnul. 1
- Vyberte jazyk a stiskněte 🖾. 2
- Zvolte palce nebo mm a stiskněte [3
- Zvolte šířku pásky, která je právě vložena do štítkovače a 4 stiskněte 🖂.

Nyní je vše připraveno pro tisk prvního štítku.

#### Postup tisku štítku

- Zadejte jednoduchý text prvního štítku. 1
- Stiskněte tlačítko 🖉 🗟 2
- Zvolte počet kopií. 3

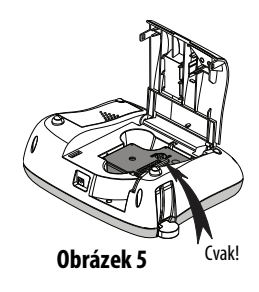

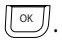

- 4 Stiskněte 💌 nebo ি , štítek bude vytisknut.
- 5 Štítek odříznete stisknutím tlačítka řezačky.

**Blahopřejeme!** Vytisknuli jste první štítek. V dalších částech se dozvíte víc o možnostech při vytváření štítků.

## Seznámení se štítkovačem

Seznamte se s umístěním jednotlivých tlačítek na Vašem štítkovači a jim odpovídajících funkcí. Viz obrázek 1. Následující odstavce popisují každou vlastnost podrobně.

## Zapnutí a vypnutí štítkovače

Tlačítko () slouží k zapínání a vypínání přístroje. Po dvou minutách nečinnosti se štítkovač automaticky vypne. Pokud se přístroj vypíná automaticky a zdroj je opět zapnut, zobrazí se poslední vytvořený štítek. Obnoví se také nastavení dříve vybraného stylu.

Pokud je přístroj vypnut ručně, text štítku a nastavení stylu si nezapamatuje a při opětovném zapnutí zdroje se zobrazí čistý štítek.

Pokud aktuální štítek není již uložen, budete při vypnutí napájení vyzváni k jeho uložení.

## Displej LCD

Na displeji lze zobrazit dva řádky textu současně. Počet zobrazených znaků na každém řádku závisí na proporcionálních mezerách.

Na exkluzivním grafickém displeji DYMO se úprava formátu, kterou provedete, zobrazí okamžitě.

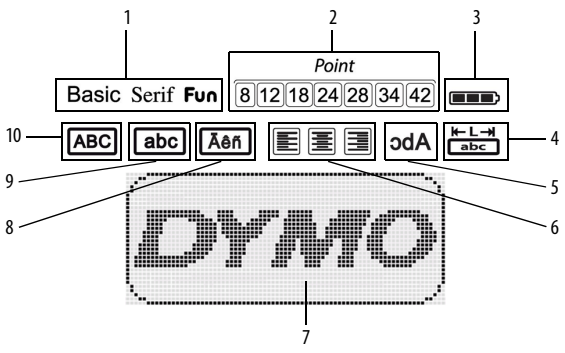

Symboly funkcí podél horního okraje displeje se zobrazí na indikaci zvolené funkce černě.

- 1 Písmo
- 2 Velikost písma
- 3 Bateriový blok
- 4 Štítek s pevnou délkou
- 5 Zrcadlový text

- 6 Zarovnání textu
- 7 Oblast úprav
- 8 Písmeno s diakritickým znaménkem
- 9 Malá písmena
- 10 Velká písmena

## Formát

Pomocí tlačítka Rámečky a Podtržení, Délka štítku, Zarovnání a Zrcadlení. Tyto funkce pro úpravu formátu jsou popsány později v této uživatelské příručce.

## Vkládání

Tlačítko umožňuje vkládání symbolů, klipartů nebo uložených textů na štítek. Tyto funkce jsou popsány dále v této uživatelské příručce.

#### Nastavení

Pomocí tlačítka 🔄 zobrazíte dílčí menu Jazyk, Jednotky míry, Šířka štítku a Informace.

## Režim velkých písmen

Tlačítkem () se přeřazuje mezi velkými a malými písmeny. Když je přeřazeno na režim velkých písmen, zobrazí se na displeji odpovídající indikátor režimu a všechna zaváděná písmena se zobrazí jako verzálky. Ve výchozím nastavení je režim velkých písmen vypnutý. Není-li přeřazeno na režim velkých písmen, zobrazí se všechna zaváděná písmena jako malá.

## Vymazání posledního znaku

Tlačítko 📻 slouží k vymazání znaku nalevo od kurzoru.

## Vymazání

Tlačítko (Cear) nabízí možnost vymazání kompletního textu štítku, pouze jeho grafické úpravy nebo obojího.

## Navigační tlačítka

Pomocí navigačních tlačítek vlevo a vpravo můžete štítek prohlížet a upravovat. Pomocí navigačních tlačítek nahoru a dolů se můžete pohybovat mezi nabídkami funkcí a stisknutm v jednu z funkcí volit.

## Zrušení

Tlačítko ([\_\_\_\_] umožňuje opustit nabídku bez provedení výběru a také umožňuje zrušit akci.

## Formátování štítku

Ke zdokonalení vzhledu štítků lze využít několika možností grafické úpravy.

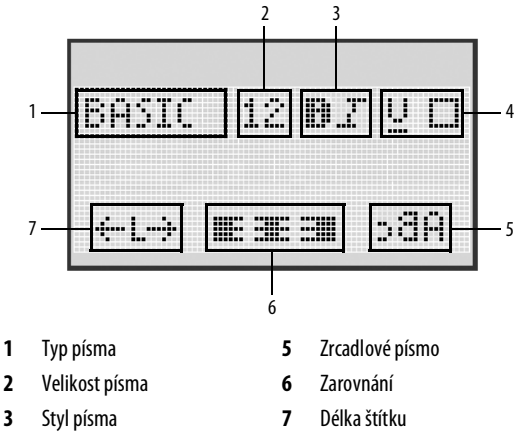

4 Rámečky/Podtržení

#### Nastavení formátování

- 1 Stiskněte tlačítko
- 3 Vyberte možnost, kterou chcete pro štítek použít a stiskněte tlačítko 🐨.

## Typ písma

Pro štítky jsou k dispozici tři typy písma:

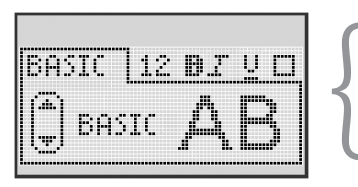

Basic (základní písmo) AB

Serif (patkové písmo) A B

- Fun (ozdobné písmo) 🗛 🖪
- Pomocí navigačních tlačítek nahoru a dolů vyberte typ písma.

## Velikost písma

Pro štítky je k dispozici sedm velikostí písma:

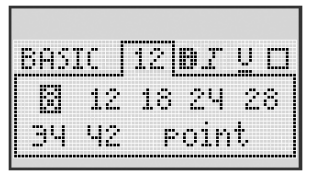

Dostupnost velikosti písma závisí na zvolené šířce štítku. Velikost písma platí pro všechny znaky na štítku.

| Šířka štítku | Dostupná velikost písma        |
|--------------|--------------------------------|
| 6 mm (1/4")  | 8 bodů                         |
| 9 mm (3/8″)  | 8, 12, 18 bodů                 |
| 12 mm (1/2") | 8, 12, 18, 24, 28 bodů         |
| 19 mm (3/4") | 8, 12, 18, 24, 28, 34, 42 bodů |

 Pomocí navigačních tlačítek nahoru a dolů nebo vlevo a vpravo vyberte velikost písma.

## Styly písma

Můžete si vybrat ze šesti různých stylů písma:

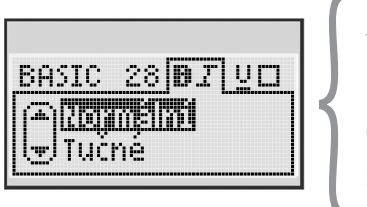

| Normální        | AaBb |
|-----------------|------|
| Tučné           | AaBb |
| Kurzíva         | AaBb |
| Obrysy          | AaBb |
| Stínované písmo | AaBb |
| Svislé          | ≺രനാ |

• Pomocí navigačních tlačítek nahoru a dolů vyberte styl písma.

#### Přidávání rámečků a stylů podtržení

Text lze dále zvýraznit výběrem typu rámečku nebo podtržení.

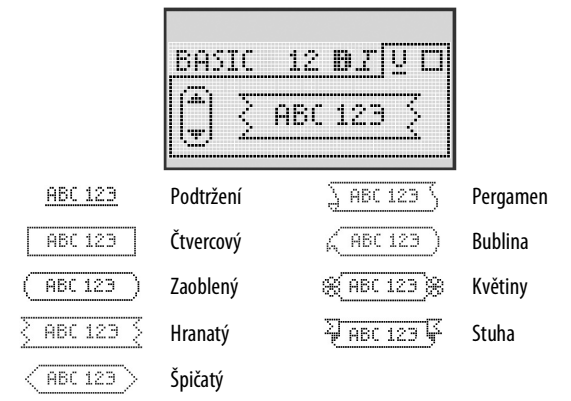

 Pomocí navigačních tlačítek nahoru a dolů vyberte rámeček nebo podtržení písma.

Štítek může být podtržený nebo uzavřený v rámečku, ale tyto možnosti nelze kombinovat.

Když použijete rámeček u dvouřádkových štítků, obě řádky budou uzavřeny v jednom rámečku.

V případě použití podtržení na štítcích se dvěma řádky jsou podtrženy oba řádky.

#### Použití zrcadlového textu

Formát zrcadlení umožňuje výstup textu tak, že probíhá zprava doleva, jako kdybyste text viděli v zrcadle.

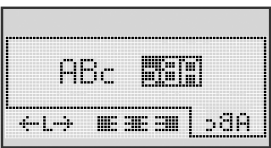

• Pomocí navigačních tlačítek vlevo a vpravo vyberte formát zrcadlení.

## Zarovnání textu

Text můžete zarovnat tak, aby se na štítek vytisknul zarovnaný doleva nebo doprava. Standardní zarovnání je vystředěné.

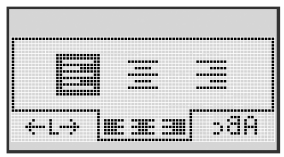

Pomocí navigačních tlačítek vlevo a vpravo vyberte zarovnání textu.

## Vytváření štítků fixní délky

Za normálních okolností závisí délka štítku na délce textu. Nicméně máte možnost nastavit délku štítku pro specifickou aplikaci.

Když se rozhodnete pro štítek fixní délky, velikost textu se automaticky změní, aby text odpovídal velikosti štítku. Nelze-li text upravit tak, aby se vešel na štítek fixní délky, zobrazí se zpráva udávající nejmenší možnou délku štítku pro tento text. Můžete volit fixní délky štítku až do délky 400 mm (15″).

#### Nastavení fixní délky

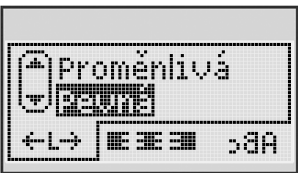

1 Pomocí navigačních tlačítek nahoru a dolů vyberte možnost fixní délka.

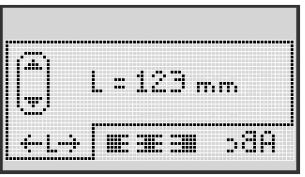

2 Pomocí navigačních tlačítek nahoru a dolů vyberte délku štítku nebo pro zadání délky štítku použijte číselná tlačítka.

## Vytváření dvouřádkových štítků

Na štítek lze vytisknout maximálně dva řádky. Na 6mm (1/4") štítky lze vytisknout pouze jeden řádek textu.

#### Vytvoření dvouřádkového štítku

- 1 Zadejte text prvního řádku a stiskněte tlačítko 刘.
- 2 Zadejte text druhého řádku.
- 3 Stiskněte 🖾.

# Používání klipartů, symbolů a speciálních znaků

Na štítky lze přidávat kliparty, symboly, interpunkční znaménka a další speciální znaky.

## Přidávání klipartu

Štítkovač obsahuje následující kliparty.

| 1          | $\mathbf{\Lambda}$ | ←                 | →            |     | Ĩ           | Ð | <b>6</b> 6 | anan<br>Anan | ¥  |
|------------|--------------------|-------------------|--------------|-----|-------------|---|------------|--------------|----|
| Û          | Û                  | N                 | ≌            |     |             | đ |            |              | ۲  |
| ل <b>ہ</b> | Ļ                  | $\leftrightarrow$ | $\checkmark$ | ×   | $\triangle$ | à | A          | A            |    |
| P          | 1                  | Ð                 | V            | ¢   | Â           | A | Ð          | Ċ            |    |
| ©          | ®                  | тм                | CE           |     | 1           | þ | G          | Y            | 11 |
| A          | (B)-               | $\times$          |              |     | ţ           | * | Ű.         | ♪            | ۲  |
| $\odot$    | $\odot$            |                   | ŧ            | ŧ   | â           | Ŷ | <b></b>    | •            |    |
|            | Ť                  | 0                 | Š            | £1  | 4           | 8 | ٢          |              | 0  |
| +          | 0                  | <b>A</b>          | ¢,           | Xee | $\Delta$    |   | 8          | 8            | G  |
| $\square$  |                    |                   | Í            |     | *           | ٠ | *          | ۷            | •  |

#### Vložení klipartu

- 1 Stiskněte tlačítko <u>Insert</u>, vyberte položku **Clip Art** (Kliparty) a stiskněte tlačítko <u>K</u>.
- 2 Pomocí navigačních tlačítek nahoru a dolů nebo vlevo a vpravo vyberte požadovaný klipart.
- 3 Až naleznete klipart, stiskněte tlačítko 🖾 , čímž daný klipart přidáte do svého štítku.

## Vkládání symbolů

#### Štítkovač podporuje níže uvedenou rozšířenou sadu symbolů.

| ?   | 1   | _   | -   | :            |   | 5 | 6 | 7 | 8 | 9 |
|-----|-----|-----|-----|--------------|---|---|---|---|---|---|
|     |     | 3   |     | ;            | 1 | 0 | 1 | 2 | 3 | 4 |
| ,   | i   | ć   | /   | ١            | 1 | 5 | 6 | 7 | 8 | 9 |
| &   | @   | #   | %   | ‰            |   | α | β | Y | δ | з |
| I   | (   | )   | {   | }            |   | ζ | η | θ | I | к |
| [   | ]   | •   | •   | *            |   | λ | μ | v | ξ | 0 |
| +   | -   | х   | ÷   | $\checkmark$ |   | π | ρ | σ | т | U |
| ^   | ~   | *   | =   | ≠            |   | φ | х | Ψ | ω |   |
| ±   | <   | >   | ≤   | ≥            |   | Α | В | Г | Δ | E |
| €   | £   | \$  | ¢   | ¥            |   | Z | н | Θ | I | к |
| 1⁄3 | 2/3 | 1⁄8 | 5⁄8 | 7⁄8          |   | Λ | М | N | Ξ | 0 |
| 1⁄4 | 1⁄2 | 3/4 | 3⁄8 | §            |   | П | Р | Σ | Т | Y |
| 0   | 1   | 2   | 3   | 4            | 1 | Φ | х | Ψ | Ω |   |

#### Vložení symbolu

- 1 Stiskněte tlačítko (), vyberte položku **Symbols** (Symboly) a stiskněte tlačítko ().
- 2 Pomocí navigačních tlačítek nahoru a dolů nebo vlevo a vpravo vyberte požadovaný symbol.
- 3 Až naleznete požadovaný symbol, přidejte symbol na štítek stisknutím tlačítka

## Použití tlačítek se symboly

Symboly můžete přidávat rychle pomocí obecného, interpunkčního a měnového aktivačního tlačítka.

#### Rychlé přidání symbolů

- 1 Stiskněte jedno z následujících tlačítek:
  - (?:/) pro přidání obecného symbolu.
  - (@#) pro přidání interpunkčního znaménka.
  - (E\$E) pro přidání měnového symbolu.
- 2 Zvolte symbol, který chcete vložit, a stiskněte 🖾.

## Vkládání mezinárodních znaků

Tento štítkovač podporuje psaní latinského písma.

Po stisknutí tlačítka pro diakritiku vyvoláte stisknutím písmena nabídku, která obsahuje všechny možné variace daného písmena.

Je-li například jako jazyk zvolena francouzština a stisknete tlačítko pro diakritiku a poté písmeno **a**, zobrazí se **a à â æ** atd., a tím všechny dostupné variace. Varianty znaků a pořadí, ve kterém se zobrazují, závisí na zvoleném jazyku.

#### Přidávání písmen s diakritickým znaménkem

1 Stiskněte tlačítko 🕼

Na displeji se zobrazí indikátor písmena s diakritickým znaménkem.

2 Stiskněte abecední znak.

Zobrazí se obměny diakritického znaménka.

3 Pomocí navigačních tlačítek vlevo a vpravo vyberte požadovaný znak a stiskněte .

# Možnosti tisku

Je možné zobrazit náhled štítku a vytisknout násobky štítků.

## Zobrazení náhledu na štítek

Před tiskem lze zobrazit náhled textu a formátování štítku.

#### Postup zobrazení náhledu na štítek

♦ Stiskněte tlačítko || /= ||

Zobrazí se délka štítku. V případě nutnosti se bude text štítku posunovat po displeji.

## Tisk vícenásobných štítků

Před každým tiskem musíte udat, kolik kopií chcete udělat. Máte možnost vytisknout až deset kopií najednou.

#### Tisk vícenásobných štítků

- Stiskněte tlačítko 🛚 🗟 1
- Vyberte nebo zadejte počet kopií k tisku a stiskněte tlačítko 💷 2

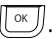

Po ukončení tisku kopií se počet kopií vrátí na výchozí hodnotu 1.

# Používání paměti štítkovače

Štítkovač je vybaven výkonnou pamětí, která umožňuje ukládat text až 9 často používaných štítků. Do paměti uložené štítky lze znovu vyvolat a uložený text vložit do nového štítku.

## Ukládání štítku do paměti

Můžete uložit až 9 často používaných štítků. Když uložíte štítek do paměti, uloží se text a veškerá grafická úprava.

#### Ukládání aktuálního štítku

- 1 Stiskněte tlačítko 🖾 . Zobrazí se první volné místo v paměti.
- 2 K pohybování mezi jednotlivými místy používejte navigační tlačítka. Nový štítek lze uložit do libovolného paměťového místa.
- 3 Zvolte umístění v paměti a stiskněte tlačítko 📴.

Aktuální štítek je uložen a tento štítek se znovu zobrazí na displeji.

## Otvírání uložených štítků

Štítky uložené v paměti lze snadno otevřít k dalšímu použití.

#### Otevření uložených štítků

- 1 Stiskněte tlačítko 🖾. Zobrazí se první místo v paměti.

K vymazání paměti zvolte nejprve paměťové místo a poté stiskněte

tlačítko 🕼

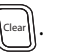

## Vkládání uloženého textu

Můžete vložit text uloženého štítku do aktuálního štítku. Vloží se pouze text bez úpravy formátu.

#### Vložení uloženého textu

- 1 Umístěte kurzor na místo na štítku, kam chcete text vložit.
- Stiskněte tlačítko v poměti
   vyberte položku Saved Text (Uložený text) a stiskněte tlačítko .

Zobrazí se první místo v paměti.

- 3 Pomocí navigačních tlačítek zvolte text, který chcete vložit.
- **4** Stiskněte tlačítko <u>□</u>K.

Text se vloží do aktuálního štítku.

# Péče o štítkovač

Tento štítkovač je zkonstruován pro poskytnutí mnohaletého a bezporuchového provozu s minimálními nároky na údržbu. Občas štítkovač vyčistěte, aby správně fungoval. Při každé výměně kazety s páskou očistěte ostří řezačky.

Nůž řezačky je mimořádně ostrý. Při čištění nože řezačky zamezte přímému kontaktu s nožem.

#### Postup čištění řezacího nože

- 1 Vyjměte kazetu.
- 2 Stiskněte a přidržte tlačítko řezačky, abyste měli přístup k noži. Viz Obrázek 6.
- 3 K čištění obou stran ostří používejte smotek bavlny a alkohol.

#### Čistění tiskové hlavy

Tisková hlava Tisková hlava Tisková hlava Obrázek 6

- 1 Vyjměte kazetu.
- 2 Vyjměte čisticí tyčinku z vnitřní strany krytu prostoru pro kazetu. Nemáte-li čisticí nástroj, kontaktujte zákaznickou službu DYMO (http://support.dymo.com).
- **3** Setřete opatrně tiskovou hlavu polstrovanou stranou čistící tyčinky. Viz Obrázek 6.

## Odstraňování problémů

Přehled možných řešení problémů, které se mohou vyskytnout během používání štítkovače.

| Problém/chybové hlášení                                                             | Řešení                                                                                                    |
|-------------------------------------------------------------------------------------|----------------------------------------------------------------------------------------------------|
| Prázdný displej                                                                     | <ul> <li>Přesvědčte se, zda je štítkovač zapnutý.</li> <li>Připojte napájecí adaptér a dobijte bateriový<br/>blok. Viz <b>Dobití bateriového bloku.</b></li> </ul>                                                                                       |
| Nízká kvalita tisku                                                                 | <ul> <li>Připojte napájecí adaptér a dobijte bateriový<br/>blok. Viz <b>Dobití bateriového bloku</b>.</li> <li>Vyčistěte tiskovou hlavu.</li> <li>Zkontrolujte, zda je kazeta s páskou<br/>správně vložena.</li> <li>Vyměňte kazetu s páskou.</li> </ul> |
| Špatně odříznutá páska                                                              | Vyčistěte ostří řezačky. Viz <b>Péče o štítkovač</b> .                                                                                                    |
| Probíhá tisk                                                                        | Není nutná žádná akce.<br>Hlášení zmizí, jakmile je tisk ukončen.                                                                                                    |
| <b>Příliš velký počet znaků</b><br>Překročen maximální počet<br>znaků v paměti.     | Smažte některé znaky nebo celý text v paměti.                                                                                                    |
| <b>Příliš mnoho řádků</b><br>Překročen povolený<br>maximální počet řádků.           | <ul> <li>Vymažte řádek, aby se text vešel do<br/>šířky štítku.</li> <li>Vložte širší kazetu.</li> </ul>                                                                                                    |
| Nabijte bateriový blok!<br>Bateriový blok je téměř vybitý.                          | Připojte napájecí adaptér a dobijte bateriový blok. Viz <b>Dobití bateriového bloku.</b>                                                                                                    |
| Chyba bateriového bloku!<br>Bateriový blok není správně vložen<br>nebo je poškozen. | <ul> <li>Ujistěte se, že je bateriový blok správně vložen. Viz Vložení bateriového bloku.</li> <li>Vyměňte bateriový blok.</li> </ul>                                                                                                    |

| Problém/chybové hlášení                                                      | Řešení                                                                                                  |
|------------------------------------------------------------------------------|----------------------------------------------------------------------------------------------------|
| Čekejte, bateriový blok<br>se nabíjí                                         | Dopřejte bateriovému bloku čas na dobití, než<br>vypnete štítkovač.                                     |
| <b>Zaseknutá páska</b><br>Motorek se zablokoval kvůli<br>vzpříčeným štítkům. | <ul> <li>Odstraňte vzpříčený štítek; vyměňte kazetu s páskou.</li> <li>Vyčistěte řezací nůž.</li> </ul> |

Pokud přesto potřebujete pomoc, navštivte webové stránky DYMO na adrese **www.dymo.com**.

## Bezpečnostní upozornění týkající se dobíjecích baterií

#### Typ baterie: Li-Ion 7,2 V 1400 mAh 10,08 Wh

Nesprávná manipulace s lithium-ion dobíjecími bateriemi může vést k vytečení baterií, přehřátí, tvorbě kouře, explozi nebo požáru. To může způsobit zhoršení výkonnosti nebo selhání. Může rovněž dojít k poškození ochranného zařízení nainstalovaného v baterii. Může to poškodit zařízení nebo zranit uživatele. Pečlivě dodržujte níže uvedené pokyny.

#### \land Nebezpečí

- Baterii používejte pouze ve štítkovači LabelManager 360D
- Baterii lze nabíjet pouze když je vložena ve štítkovači, a to pomocí dodávaného adaptéru (12 VDC/0,5 A).
- Nepřipojujte přímo do elektrické zásuvky ani do cigaretového zapalovače v autě.
- Neskladujte baterii v blízkosti ohně nebo uvnitř auta, kde mohou teploty přesahovat 60 °C.

#### \land Varování

• Pokud se baterie nenabije ani za tři hodiny, ukončete nabíjení.

#### \land Upozornění

- Nepoužívejte štítkovač ani baterii na místě, kde se vytváří statická elektřina.
- Štítkovač používejte pouze při pokojové teplotě.
- Baterie lze nabíjet pouze v rozmezí teplot +10 °C 35 °C.
- Používejte pouze baterii značky DYMO.

# Ekologické informace

Zařízení, které jste si zakoupili, vyžaduje pro svou výrobu dobývání a využití přírodních zdrojů. Může obsahovat látky ohrožující zdraví a životní prostředí.

Abyste zabránili šíření takových látek v životním prostředí a snížili spotřebu přírodních zdrojů, doporučujeme Vám využít vhodného systémů zpětného odběru. Tyto systémy zajistí znovupoužití nebo recyklaci většiny materiálů Vašeho zařízení, jehož životnost je ukončena, pro životní prostředí příznivým způsobem.

Symbol "přeškrtnuté popelnice" na zařízení upozorňuje na existenci takových systémů a vyzývá k jejich využití.

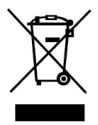

Jestliže potřebujete další informace týkající se systémů pro sběr, opětné využití a recyklaci, kontaktujte místní nebo regionální úřady pro správu odpadů.

Kromě toho se s žádostí o další informace týkající se snášenlivosti našich produktů se životním prostředím můžete obrátit rovněž na společnost DYMO.